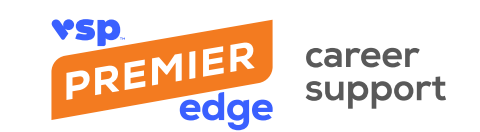

## How to Access and Complete a Course

#### Register

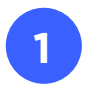

Open mypremieredgetraining.com.

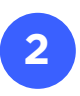

Click Sign up.

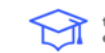

training and Home

| Login                                         |  |
|-----------------------------------------------|--|
| User name                                     |  |
| Stay logged in (Security information)         |  |
| Login<br>Forgot your password?                |  |
| Do you want to create a user account? Sign up |  |

Note: The Sign up page opens.

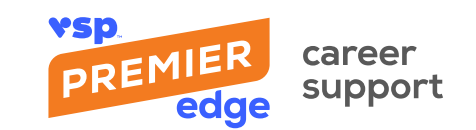

To create a user account, complete the **Sign up** form fields and click **Sign up**.

#### Note: For the NPI number, enter Career Support.

**Tips:** You must use **your own email address** to register, as opposed to using a group email. This allows you to have a unique login mapped to your training progress.

#### Rules for setting password:

- At least 8 characters in length
- 1 capital letter

3

- 1 numeric value
- 2 special characters, such as \* / # ! \$ & Example: 1Training!!

| training and Home                                                                                                    |
|----------------------------------------------------------------------------------------------------|
| Sign up                                                                                                    |
| Please provide the following information to sign up. Fields marked with an asterisk (*) are mandatory.<br>First name * |
| Jane                                                                                                    |
| Last name *                                                                                                    |
| Smith                                                                                                    |
| Email *                                                                                                    |
| Jane.Smith@MyOptometry.com                                                                                             |
| Password *                                                                                                    |
|                                                                                                    |
| Repeat password *                                                                                                    |
|                                                                                                    |
| NPI Number *                                                                                                    |
| Career Support                                                                                                    |
| Practice name                                                                                                    |
|                                                                                                    |
| What is your role within the practice?                                                                                 |
| not defined *                                                                                                    |
| Sign up                                                                                                    |
| Do you already have a user account?<br>You can log in here.                                                            |

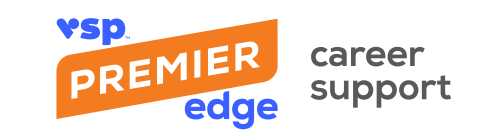

### Log In

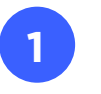

Open mypremieredgetraining.com.

Home

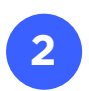

Add your username and password, and click Login.

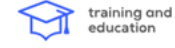

| 19 19 |                                                |
|-------|------------------------------------------------|
|       | Login                                          |
|       | User name                                      |
|       | Jane.Smith@MyOptometry.com                     |
|       |                                                |
|       | Stay logged in ( <u>Security information</u> ) |
|       | Login<br>Forgot your password?                 |
|       | Do you want to create a user account? Sign up  |

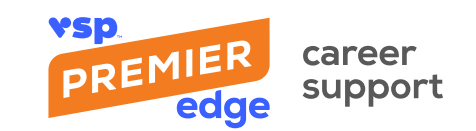

## Find, Open, and Enroll in a Course

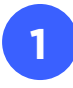

Once logged in, click the **Catalog** tab to view all available courses **OR** enter the course number, name, or partial name in the **Search** field and click **Search**.

Note: In this example, we've used "How to Find a Job."

| training and education | Home Catalog My learning Achievements                                                                                             |        |              |
|------------------------|----------------------------------------------------------------------------------------------------|--------|--------------|
| Catalog                |                                                                                                    |        |              |
| How to Find a Job      |                                                                                                    | Search | Show filters |
|                        | 216X Career Support: How to Find a Job as an Optometrist<br>Available for an unlimited time<br>English (US) 4- Finished St Online |        |              |

2

In the search results, click the course you want to access. Then, on the description page, click **Enroll**.

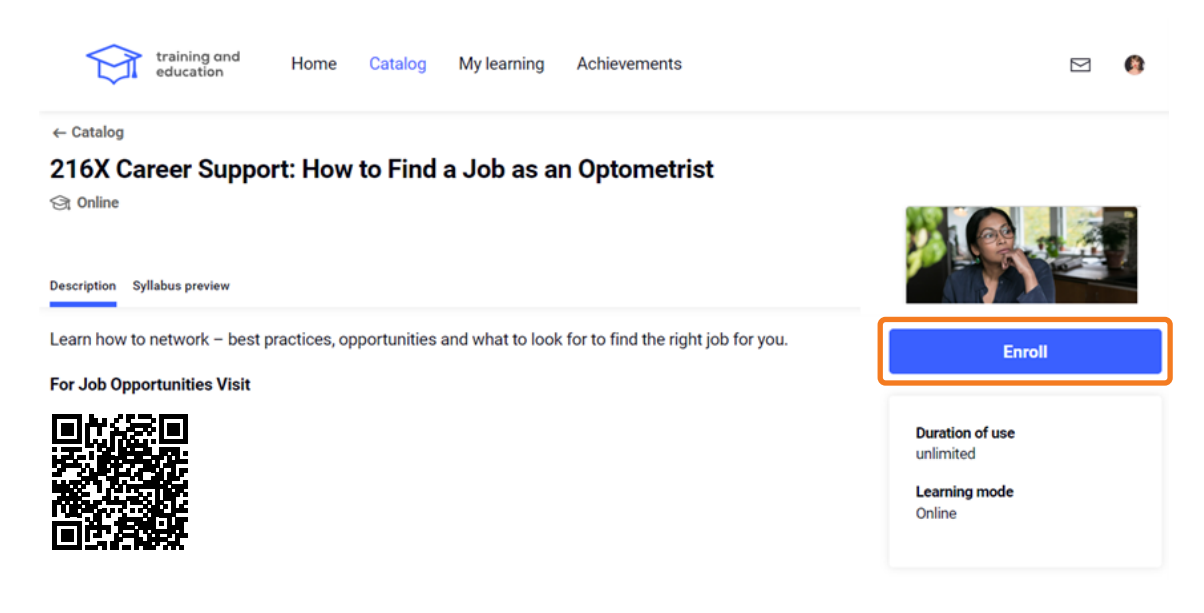

3

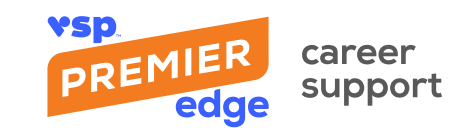

After you enroll, the course content becomes available. To launch the course, click the course link.

| training ond education Hor                                                                                                    | me Catalog My learning | Achievements                           | d.     | 0 | * |
|----------------------------------------------------------------------------------------------------|------------------------|----------------------------------------|--------|---|---|
| ← Catalog<br>216X Career Support: H<br>St Online                                                                              | low to Find a Job as a | n Optometrist                          |        |   |   |
| Description Syllabus                                                                                                    | Syllabus               | 2                                      |        |   |   |
| Description<br>Learn how to network – best<br>practices, opportunities and what to<br>look for to find the right job for you. | Q 216X C               | areer Support: How to Find a Job as an | i<br>⊡ |   |   |
| For Job Opportunities Visit                                                                                                   |                        |                                        |        |   | Ŧ |

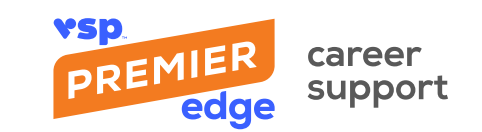

### Complete a Course

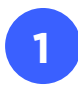

After you finish the course, click **Submit Progress** in the left-hand corner just above the training to complete the course.

| K Submit Progress   |                                                                                                    |              |   |   |
|---------------------|----------------------------------------------------------------------------------------------------|--------------|---|---|
| 216X Career Support | : How to Find a Job as an Optometrist                                                                                                    |              |   |   |
|                     | Submit Progress                                                                                                    |              |   |   |
|                     | COURSE COMPLETE                                                                                                    |              |   |   |
|                     | Click the <b>Submit Progress</b> button in the left-hand<br>corner just above this training to complete the course.                                                                        |              |   |   |
|                     | Thank you.                                                                                                    |              |   |   |
|                     |                                                                                                    |              |   |   |
|                     | PREMIER training and<br>edge education                                                                                                    |              |   |   |
|                     | (2021 Nam Navan Bas, M apply named.)<br>VEI's a sequence basework and Pauma Fage is characteria of time Nam Res Af their tensors on starts are the property of their sequence sames. \$202 |              |   |   |
|                     |                                                                                                    |              |   |   |
| ш ———               | c                                                                                                    | , <b>•</b> 0 | < | > |

## Additional Information

#### **Receive Full Access**

If you are, or when you become, a VSP<sup>®</sup> network provider, contact premieredgetraining@vsp.com to get full access to courses, badging, and more in accordance with your practice's VSP Premier Edge<sup>™</sup> status.

#### **Contact Us**

For Premier Edge Training and Education questions, reach out to premieredgetraining@vsp.com. For more information about Career Support, visit premieredgecareers.com.